## **03.D.7** How to create Math CBT Assessments in eDoctrina

There are a variety of features in the eDoctrina Assessment Editor that support building online assessments to mirror New York and other state Computer Based Testing (CBT) assessments.

## **Grade Specific Equation Editors**

The newest and most relevant features are the grade-specific equation editors which can be attached to any question through the Online Tools button.

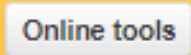

 $\times$ Edit online tools Show calculator Show graphing tool Show protractor Show ruler None None None None ٣ Show work area None Q swer tool settings are controlled in each custom Response Input Tool you added to this IGAL EURO (WYSIWYG Editor) Sketch Pad Gr. 3-4 Equation Editor Cancel Save Gr. 5-6 Equation Editor Gr. 7-8 Equation Editor

Equation editors for grades 3-4, 5-6, and 7-8 as well as other online assessment tools are available.

Here is an example of the Gr. 5-6 Equation Editor from the student view:

| S | Show Your Work Here |   |  |   |   |   |   |   |   |        |   |   |    |    |   |    |   |    |   |   |     |   |     |   |   |   |   |   |   |     |
|---|---------------------|---|--|---|---|---|---|---|---|--------|---|---|----|----|---|----|---|----|---|---|-----|---|-----|---|---|---|---|---|---|-----|
| P | <b>)</b>            | ~ |  | + | - | × | ÷ | = | < | $\leq$ | > | ≥ | +8 | -8 | × | D. | 8 | 08 | ₽ | ō | (0) | 0 | {0} | ≠ | 2 | ~ | Δ | 钴 | 법 | 8   |
|   |                     |   |  |   |   |   |   |   |   |        |   |   |    |    |   |    |   |    |   |   |     |   |     |   |   |   |   |   |   |     |
|   |                     |   |  |   |   |   |   |   |   |        |   |   |    |    |   |    |   |    |   |   |     |   |     |   |   |   |   |   |   |     |
|   |                     |   |  |   |   |   |   |   |   |        |   |   |    |    |   |    |   |    |   |   |     |   |     |   |   |   |   |   |   |     |
|   |                     |   |  |   |   |   |   |   |   |        |   |   |    |    |   |    |   |    |   |   |     |   |     |   |   |   |   |   |   |     |
| L |                     |   |  |   |   |   |   |   |   |        |   |   |    |    |   |    |   |    |   |   |     |   |     |   |   |   |   |   |   | li. |

The drawing feature within the grade-specific equation editor includes the option for students to attached "drawings" to their work:

| Show Your Work Here | Add drawing | < |
|---------------------|-------------|---|
|                     |             |   |
|                     |             |   |
|                     |             |   |
|                     | Add drawing |   |

This drawing feature has been designed to allow students to add up to 5 separate drawings. After the 5th drawing has been added, the drawing option will be greyed out so it cannot be selected.

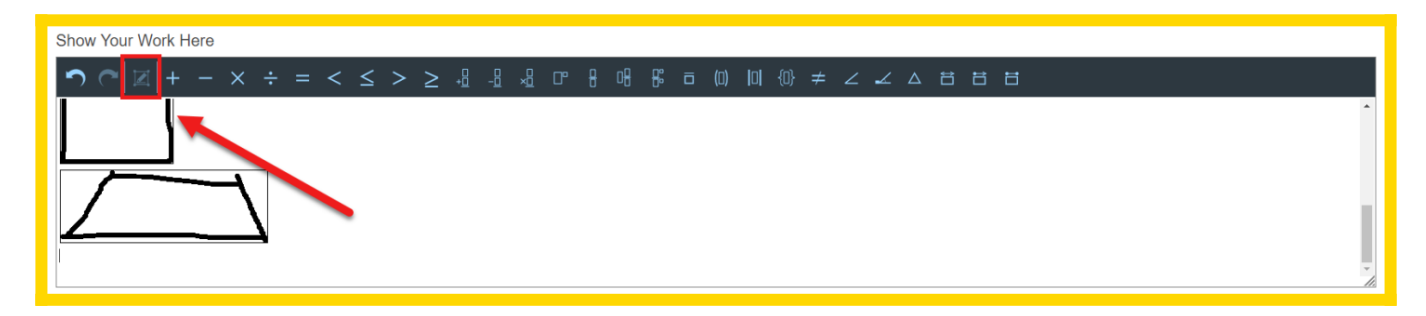

## **Online Tools**

There is also a sketchpad tool located in this drop down menu that users can insert an image into. Students taking an online assessment will be able to draw on the image.

Sketchpad images (and other short student responses) will be saved and accessible to grade on the Teacher Completed test(s) (GRADE button on the Teacher Dashboard) and Answer entry/verification screens (CHECK button on the Teacher Dashboard) in the following locations:

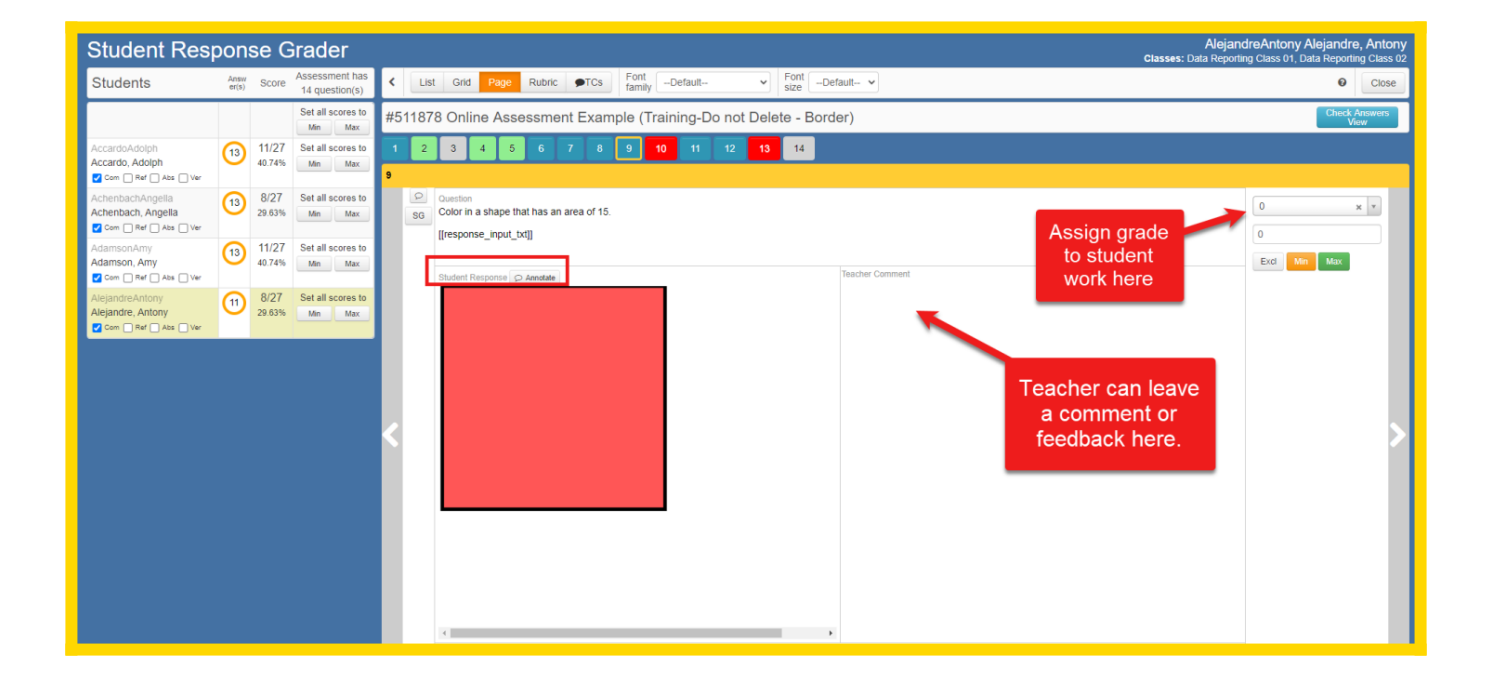

• **GRADE** - Teacher completed test(s)

• CHECK - Answer entry/verification

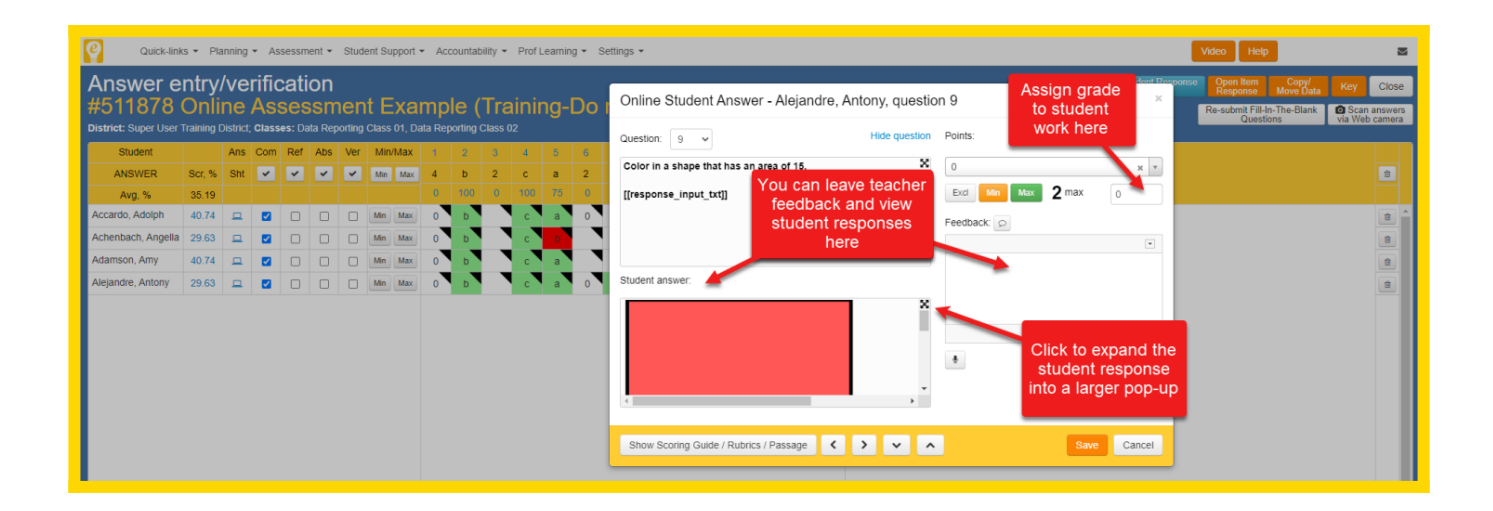

## **Special Question Types**

Some CBT questions require multiple text boxes. For example, a question might prompt for a numerical answer combined with a field to show student work. This can be set up using the question type Teacher Scored or Fill in the Blank:

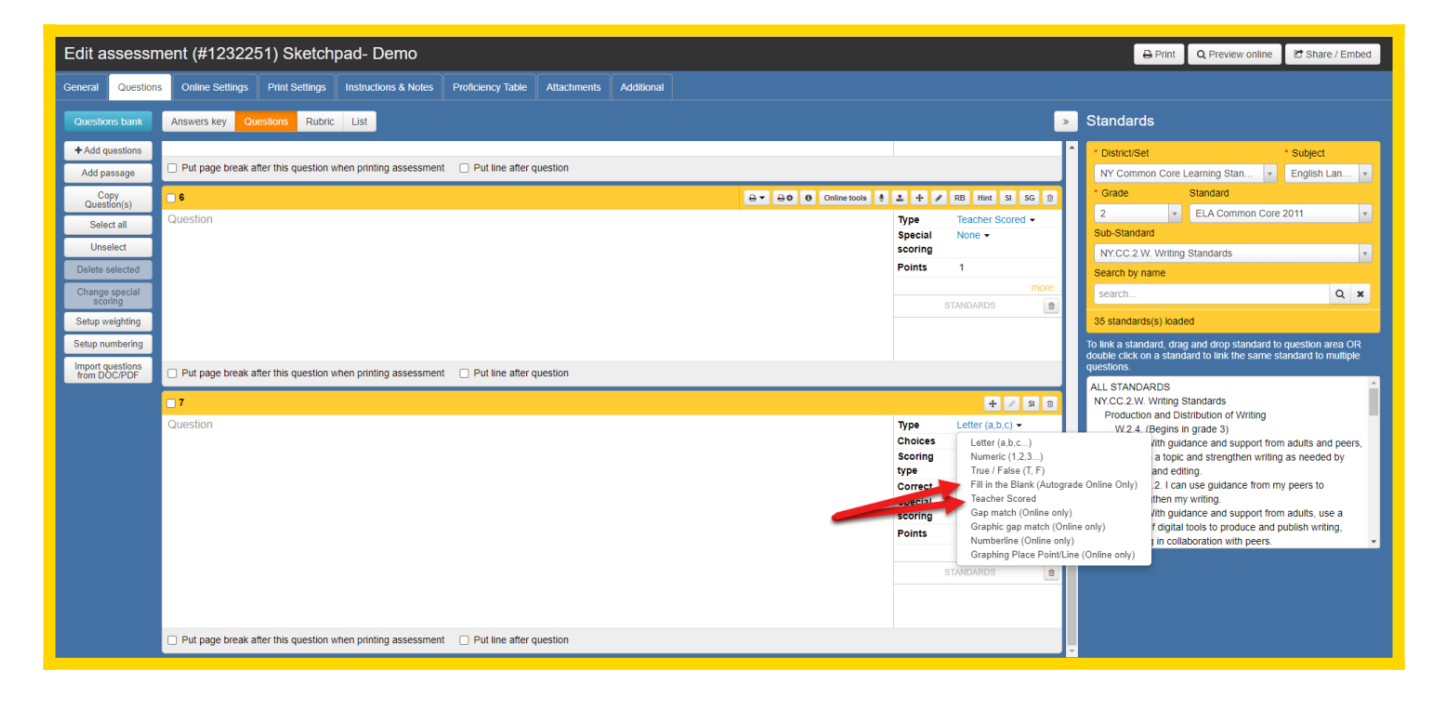

Selecting Fill in the Blank will allow the system to autograde numeric and one or two word responses (if acceptable answers have been recorded). Student explanations should still be graded by a teacher. The user can select Answer Tool from the WYSIWYG editor, in the following location, to create an input box. Place the cursor at the desired location and select Input from the drop down Answer Tool menu.

| ◆ →   Normal ( ・   Font ・   Size ・   B I<br>I <sub>x</sub>   這 :言   非 非   主 主 三 ■   ∞ ∞ 配   亜 量 | U S X <sub>a</sub> X <sup>a</sup> <b>??</b> A - | ⊠ -   Ω   √   [□<br>  ∰   ● · ★   ⊡ Source | 7135053 🔒 🕶 🔒 🌣          | Online tools | 9   ●   ▲   +<br>Type | ✔ Hint SI SG ⊕ Fill in the Blank |
|-------------------------------------------------------------------------------------------------|-------------------------------------------------|--------------------------------------------|--------------------------|--------------|-----------------------|----------------------------------|
| A library had 6.422 music CDs stored on 26 shelves. If the same r                               | umber of CDs were stored on e                   | econ shelf, how many CDs we                | ere stored on each shelf | ?            | Scoring<br>type       | Single correct answer -          |
| Show your work                                                                                  | Input boxes<br>available here                   |                                            |                          |              | Special<br>scoring    | None -                           |
| Answer Text input I CDs                                                                         |                                                 |                                            |                          | 😐 🙋          | Points                | 2                                |
| Acceptable responses (one per line)                                                             |                                                 |                                            |                          | Ω            | Answer<br>Sheet Style | Regular -                        |
|                                                                                                 |                                                 |                                            |                          |              |                       | more                             |
|                                                                                                 |                                                 |                                            |                          |              | 5                     | STANDARDS 💼                      |
|                                                                                                 |                                                 |                                            |                          | //           |                       |                                  |
| Put page break after this question when printing assessment                                     | Put line after question                         |                                            |                          |              |                       |                                  |

NOTE: That in the example above the correct response field can be left blank in order to manually grade student work. The numerical response will be scored by eDoctrina according to the correct responses listed. This option works well with the Scoring type "Multiple correct answers, partial scoring", so that the autograde feature is engaged.

A Teacher Scored question type can be used if the intention is to manually grade student responses for similar question formats. See below for an example of this style of question:

| Quick-lini          | ks • Planning • Assessment • Student Support • Accountability • Prof Learning • Settings •                                                       |                                                                                               | Save Save & Close Cancel & Close                                                                                                    |
|---------------------|----------------------------------------------------------------------------------------------------|-----------------------------------------------------------------------------------------------|----------------------------------------------------------------------------------------------------|
| Edit assessn        | nent (#1232251) Sketchpad- Demo                                                                                                    |                                                                                               | A Print Q Preview online C Share / Embed                                                                                                    |
| General Question    | s Online Settings Print Settings Instructions & Notes Proficiency Table Attachments Additional                                                   |                                                                                               |                                                                                                    |
| Questions bank      | Answers key Questions Rubric List                                                                                                    | <b>&gt;</b>                                                                                   | Standards                                                                                                    |
| + Add questions     |                                                                                                    | STANDARDS                                                                                     | * District/Set * Subject                                                                                                    |
| Add passage         |                                                                                                    |                                                                                               | NY Common Core Learning Stan * English Lan *                                                                                                    |
| Copy<br>Question(s) |                                                                                                    |                                                                                               | * Grade Standard                                                                                                    |
| Select all          | Put page break after this question when printing assessment Put line after question                                                              |                                                                                               | Sub-Standard                                                                                                    |
| Unselect            | □ 6 Created by Feliz, Christina #7135053 ↔ ↔ ↔ Ø Online tools 🕴 2 ↔                                                                              | • 🖋 RB Hint SI SG 🗃                                                                           | NY.CC.2.W. Writing Standards                                                                                                    |
| Change special      | Question Type                                                                                                    | Teacher Scored -                                                                              | Search by name                                                                                                    |
| scoring             | A library had 6,422 music CDs stored on 26 shelves. If the same number of CDs were stored on each shelf, now many CDs were stored on each shelf? | ng                                                                                            | 26 standarde/e) loaded                                                                                                    |
| Setup weighting     | Show your work Points                                                                                                    | <b>s</b> 2                                                                                    | To link a standard, drag and drop standard to question area OR                                                                                                    |
| Import questions    | Answer terreport CDs (2)                                                                                                    | STANDARDS                                                                                     | double click on a standard to link the same standard to multiple<br>questions.                                                                                                    |
| TRANSCENSION        | Put page break after this question when printing asse<br>provide ansqwer fields for correct<br>Question                                          | R0 Hint 3 50 0      Teacher Scored •      id None •      ng      s 1      more      STANDARDS | ALL STANDARDS<br>NY.CC.2.W. Writing Standards<br>Production and Distribution of Writing<br>W.2.4. (Begins in grade 3)<br>W.2.5. With guidance and support from adults and peers,<br>focus on a topic and strengthen writing as needed by<br>revising and editing.<br>W.5.1.2. I can use guidance from my peers to<br>strengthen my writing.<br>W.5.8. With guidance and support from adults, use a<br>variety of diptal loots to produce and publish writing,<br>including in collaboration with peers. |
|                     | Put page break after this question when printing assessment Put line after question                                                              |                                                                                               |                                                                                                    |

Either of these options will result in a question that looks like the following for a student taking an online assessment (if the Equation Editor has also been added to the question, using Online Tools):

| Online Test<br>Preview                                    |                                                                                                    | Q Zoom O, Zoom out |
|-----------------------------------------------------------|----------------------------------------------------------------------------------------------------|--------------------|
| Submit                                                    | Sketchpad- Demo                                                                                                    |                    |
| Next<br>unanswered<br>question<br>Go to question<br>1 2 3 | Review Uter  6. A library had 6,422 music CDs stored on 26 shelves. If the same number of CDs were stored on each shelf, how many CDs were stored on each shelf? Show your work: Answer  CDs Show Your Work Here |                    |
| 4 5 6                                                     |                                                                                                    | >                  |

The following text box short cuts will need to be entered manually into the question text field for multiple choice question types:

• [[choices]] - to be used with multiple choice questions only, places answer choices in a drop down menu

| 7. The | select                                                   | ~ | made this winter's weather nasty and cold! |
|--------|----------------------------------------------------------|---|--------------------------------------------|
|        | select<br>Polar Vortex<br>Bomb Cyclone<br>Wrath of Santa |   |                                            |
|        | Snowflake Stream                                         |   |                                            |

• [[choices\_radio]] - to be used with multiple choice questions only, places answer chouices in a horizontal row with radio buttons instead of letter/number

8. If Jane has 25 strawberries and Marshall has 18 strawberries, how many do they have altogether? • 43 07 010 034

• [[multiple\_choices]] - to be used with multiple choice questions with a multiple correct answers scoring type only, place answer choices in a veritcal column with checkboxes

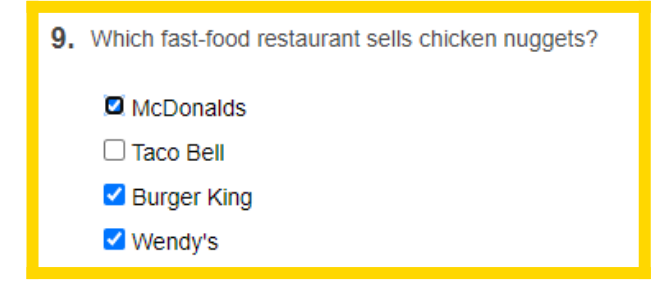

Want more information on building online questions for students? Click on this <u>additional help guide</u>.